# Дополнительный функционал подсистемы РМИС СЗ ИО «Запись пациентов на прием», с помощью которого осуществляется запись операторами колл-центра пациентов в любую медицинскую организацию»

# РУКОВОДСТВО АДМИНИСТРАТОРА

Версия 10-2023

г. Иваново

2023 г.

## Оглавление

| 1. Создание учетной записи операторам         | 3-5 |
|-----------------------------------------------|-----|
| 1.1 Вход в приложение.                        | 3   |
| 1.2 Главная страница.                         | 3   |
| 1.3 Создание учетной записи.                  | 4   |
| 1.4 Редактирование и удаление учетной записи. | 5   |
| 2. Просмотр записей                           | 6   |
| 2.1 Просмотр записей на разные даты.          | 6   |

#### 1.Создание учетной записи операторам

#### 1.1 Вход в приложение.

Открыть в браузере приложение по ссылке https://tmk.ivmis.ru/operator/admin/ При входе в приложение в открывшемся окне необходимо ввести свои логин и пароль.

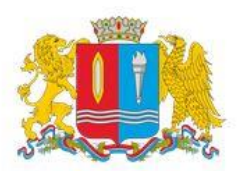

# Медицина Ивановской области

Вход

| John   |    |
|--------|----|
| Пароль | B  |
| BOM    | ти |

## 1.2 Главная страница.

Откроется окно с вкладками «Записи» и «Операторы».

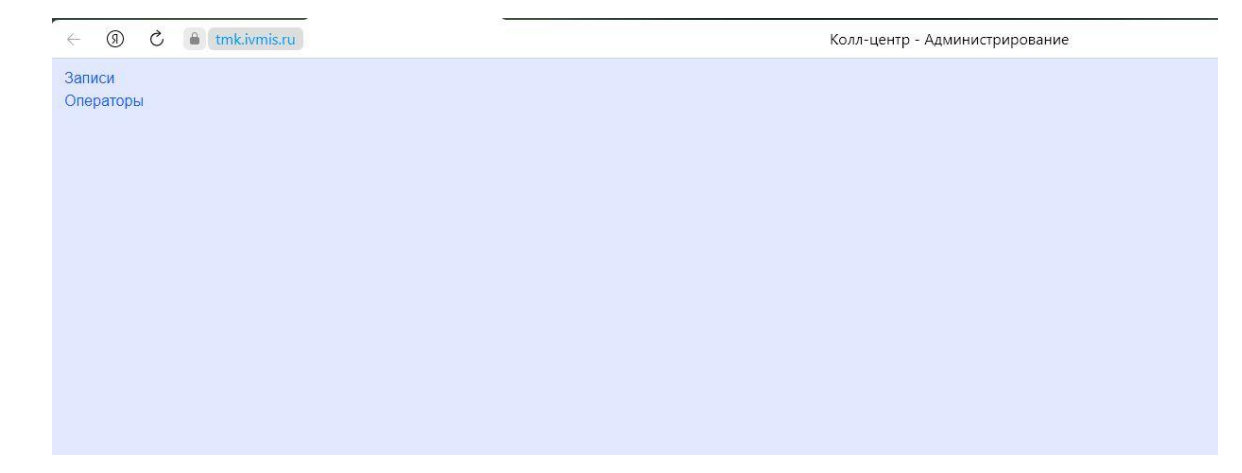

# 1.3 Создание учетной записи.

Для создания учетной записи оператору необходимо открыть вкладку «Операторы». Откроется информационное окно с уже созданными учетными записями. При нажатии кнопки «Добавить» откроется окно для добавления новой учетной записи, необходимо ввести ФИО оператора, логин под которым он будет заходить в программу и пароль. Нажать кнопку «Добавить».

| Записи<br>Операторы | Операторы<br>Добавить оператора<br>Логин | ID   | Дата создания       |  |
|---------------------|------------------------------------------|------|---------------------|--|
|                     | operator1                                | 2095 | 2023-03-22 16:50:09 |  |
|                     | operator2                                | 3339 | 2023-04-20 13:06:46 |  |
| Добавит             | гь оператора                             |      | ×                   |  |
| ΦИΟ                 |                                          |      |                     |  |
| Тестов Тес          | т Тестович                               |      |                     |  |
| Логин               |                                          |      |                     |  |
| test                |                                          |      | <b>f</b> ~          |  |
| Пароль              |                                          |      |                     |  |
|                     |                                          |      |                     |  |
|                     |                                          |      | Добавить            |  |

#### 1.4 Редактирование и удаление учетной записи.

Любую учетную запись можно отредактировать (поменять пароль) или удалить. Для этого необходимо навести мышкой на нужную учетную запись, автоматически активизируются кнопки «редактировать» и «удалить».

| Записи<br>Операторы | Операторы          |      |                     | Выйти                 |
|---------------------|--------------------|------|---------------------|-----------------------|
|                     | Добавить оператора |      |                     |                       |
|                     | Логин              | ID   | Дата создания       |                       |
|                     | operator1          | 2095 | 2023-03-2216:50:09  | Редактировать Удалить |
|                     | operator2          | 3339 | 2023-04-20 13:06:46 |                       |

Для редактирования нажимаем кнопку «Редактировать» и вводим новый пароль.

| F            | едактировать оператора    | ×  |
|--------------|---------------------------|----|
| л<br>ор<br>П | огин<br>perator]<br>ароль |    |
|              | Редактирова               | ть |

*Примечание1:* Срок действия пароля 30 дней, учетные записи которым необходимо поменять пароль отображаются красным цветом.

*Примечание2:* Пароли к учетным записям не должны повторяться

*Примечание3:* Если оператор трижды ввел пароль не верно, его учетная запись блокируется, для разблокировки необходимо поменять пароль.

| testadm1 | 6675 | 2023-06-28 02:30:30 | 28.07.2023 |
|----------|------|---------------------|------------|
| testadm2 | 6676 | 2023-06-28 02:34:14 | 28.07.2023 |
| testadm3 | 6677 | 2023-06-28 02:35:21 | 28.07.2023 |

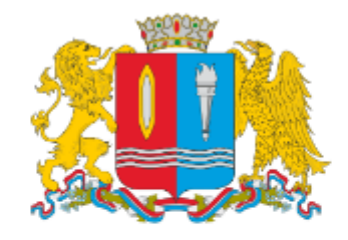

# Медицина Ивановской области

|                                     | Вход                                                       |
|-------------------------------------|------------------------------------------------------------|
| Test_001                            | ×                                                          |
|                                     |                                                            |
|                                     | $\sim \mathscr{D}$                                         |
|                                     | войти                                                      |
|                                     |                                                            |
| Вы ввели некор<br>обратитесь к адмі | ретные данные более 3 раз,<br>инистратору для смени пароля |

# 2 Просмотр записей.

## 2.1. Просмотр записей на разные даты.

Для просмотра записей необходимо на главном экране выбрать кнопку «Записи», откроется окно с записями на актуальную дату. В нем отражается дата создания записи, дата приема, ФИО врача, услуга, организация, ФИО пациента, и логин оператора.

| Записи<br>Операторы | Записи - 15.06      | .2023               |      |                          |             |                        |           |
|---------------------|---------------------|---------------------|------|--------------------------|-------------|------------------------|-----------|
|                     | Дата 15.06.2023 🗖   |                     |      |                          |             |                        |           |
|                     | Дата создания       | Дата приёма         | Врач | Услуга                   | Организация | Пациент                | Оператор  |
|                     | 2023-06-1513:54:40  | 2023-06-22 08:45:00 |      | врач-терапевт участковый | LKP ₩3      |                        | operator2 |
|                     | 2023-06-15 14:21:31 | 2023-06-22 09:15:00 |      | врач-терапевт участковый | LKP V63     | Тестов Тестов Тестович | operator2 |
|                     |                     |                     |      |                          |             |                        |           |
|                     |                     |                     |      |                          |             |                        |           |

Чтобы посмотреть ранее оформленные записи необходимо выбрать «календарь» и поставить нужную дату или период. При необходимости данные можно выгрузить, нажав на кнопку «Excel»

# Записи

| Дата приёма с | <mark>01</mark> .08.2023 | П     | 08.08.2023 | Excel |        |
|---------------|--------------------------|-------|------------|-------|--------|
| Дата создания | Дата п                   | риёма | Врач       |       | Услуга |
|               |                          |       |            |       |        |